# Twitter Bootstrap 資料

### ■ 1. Twitter Bootstrapとは?

twitter社が提供するフレームワーク。 簡単にtwitter風のページを作ることができる。

# ■ 2. 利用方法

公式ページよりダウンロード http://twitter.github.com/bootstrap/

ダウンロードしたファイルを開き、bootstrapフォルダ をコピー。HTMLからは以下のようにして読み込む

k href="bootstrap/css/bootstrap.css" rel="stylesheet"> <script type="text/javascript" src="bootstrap/js/bootstrap.js"></script></script></script></script></script>

注: jsファイルの読み込みはjQuery読み込みより下の 行で行う。

# ■ 3. グリッドシステム

Bootstrapでは、横に12分割された「グリッド」を元 にレイアウト可能。

<div class="row-fluid"> <div class="span4">4個分</div> <div class="span8">8個分</div> </div>

offsetを使い、離すことも可能。

```
<div class="row-fluid">
<div class="span4">4個分</div>
<div class="span4 offset2">4個分</div>
</div>
```

入れ子にすることもできる。

```
<div class="row-fluid">
<div class="span4">4個分</div>
<div class="span8">
<div class="row-fluid">
<div class="row-fluid">
<div class="span6">8個の半分</div>
</div class="span6">8個の半分</div>
</div>
</div>
```

■ 4. テーブル

tableタグにクラスを付けることで変化する。

| class名          | 効果            |
|-----------------|---------------|
| table           | 下線が付く         |
| table-striped   | 縞模様           |
| table-bordered  | 枠線            |
| table-hover     | マススが上に来ると色が付く |
| table-condensed | セルの余白をコンパクトに  |

## ■ 5. フォーム

フォームは自動的にスタイルが整えられる。

#### ◎ボタン

btnクラスを付加する。

送信

btn-primaryをさらに付けると色が変わる(青)。 他に、btn-info(水色)、btn-success(緑)、btn-warning (黄)、btn-danger(赤)、btn-inverse(黒) があ る。ボタンサイズは btn-large、btn-small、btn-mini で変えられる。

注: inputタグ、リンク (aタグ) 、buttonタグがこの クラスを付けることでボタン化できる。

#### ©inputタグへの追加

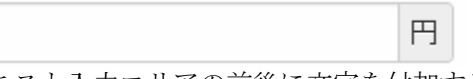

テキスト入力エリアの前後に文字を付加する。 inputタグの前か後にspanタグ+add-onクラスを付け、 それをinput-appendクラスで囲む。

#### <div class="input-append">

<input type="text"><span class="add-on">円</span> </div>

spanタグの代わりにボタンを付けることもできる。

検索

#### ©inputタグのサイズ

クラス input-mini、input-small、input-medium、 input-large、input-xlarge、input-xxlargeでサイズ を定めることができる。span2等でも可能。

# ■ 6. ナビゲーション

# ◇ボタングループ

**テ**スト **テ**スト **テ**スト

divタグにbtn-groupクラスを付け、ボタンを囲む(ボ タンはbtnクラスを持つもの)

縦にするにはdivタグにbtn-group-verticalクラスを 付ける。

#### ◇ドロップダウンメニュー

ボタングループの中にul、liでリ ンクを指定。 data-toggle="dropdown" を付け る。

| トロッフタワン・            |  |
|---------------------|--|
| Yahoo!<br>Google    |  |
| facebook<br>twitter |  |

<div class="btn-group">

<button class="btn btn-warning
dropdown-toggle" data-toggle="dropdown">
ドロップダウン <span class="caret"></span>
</button>

```
    <a href="#">Yahoo!</a>
    <a href="#">Google</a>
    class="divider">
    <a href="#">facebook</a>
    <a href="#">twitter</a>
    <a href="#">twitter</a>
```

```
</div>
```

◎スクリプトでの表示 \$('.dropdown-toggle').dropdown()

### ◇ページネーション

| 1 | 2 | 3 | 4 | 5 |
|---|---|---|---|---|
|   |   |   |   |   |

#### <div class="pagination">

<!i class="active"><a href="#">1</a></!i>
<!i><a href="#">2</a></!i>
<!i><a href="#">3</a></!i>
<!i><a href="#">3</a></!i>
<!i><a href="#">4</a></!i>
<!i><a href="#">5</a></!i>
<!i><a href="#">5</a></!i>

</div>

### ■ 7. 画像

imgタグに以下のクラスを付加できる。

img-rounded 縁を丸く img-circle 縁を円に img-polaroid 縁に枠を

## ◇サムネイル画像

ulタグに thumbnailsクラス 、liタグに thumbnailク ラスを指定。

### ■8. アイコンなど

iタグにクラスを付加することでさまざまなアイコン を表示可能。

例:<i class="icon-search"></i>

他にicon-star、icon-music、icon-heart、icon-user、 icon-ok、icon-remove、icon-homeなど。 (bootstrap公式サイトのBase CSSのIcon glyphs参照)。

## ◇ラベル・バッジ

spanタグにlabelクラスを付加する。

#### ラベル

さらに label-info (青) 、label-success (緑) 、 label-warning (黄) 、label-important (赤) 、 label-inverse (黒) を付けることで色を変えること ができる。 labelをbadgeに変えることで形がやや丸みを帯びたも のになる。

#### ∕well

divタグ、pタグ等にwellクラスを付加することで背景 色が付く。

### ◇アラート

警告表示。alert-error(赤)、alert-success(緑)、 alert-info(青)、のクラス指定が可能。

#### <div class="alert"> アラート表示例 </div>

## ■ 9. モーダルダイアログ

```
HTML
<div class="modal hide fade" id="myModal">
 <div class="modal-header">
   <button type="button" class="close" data-dismiss="modal" aria-hidden="true">
   &times:</button>
   <h3>ダイアログ</h3>
 </div>
                                                 ダイアログ
 <div class="modal-body">
                                                 メッセージ
   メッセージ
   <input type="text" id="dlgtxt">
 </div>
                                                                                    閉じる
 <div class="modal-footer">
   <a href="#" class="btn" data-dismiss="modal">閉じる</a>
 </div>
\langle div \rangle
●ダイアログを開くボタン
<button type="button" data-toggle="modal" data-target="#myModal">開く</button>
<a href="#myModal" class="btn" data-toggle="modal">開く</a>
●ダイアログを開くJavaScript
$('#myModal').modal('show'); // 他にhide(閉じる)、toggle(切り替え)
// オプション設定
$('#myModal').modal({backdrop:false});
●イベントに対応するJavaScript(開くとき:show,開いた後:shown、閉じる前:hide、閉じたあと:hidden)
$('#myModal').on('hidden', function () {
   alert("閉じました");
});
■ 10. ツールチップ
                                                                            ールチッ
HTML
<a href="#" rel="tooltip" title="ツールチップ" id="tip">この上にマウスを</a>
                                                                        この トにマウスを
● JavaScript
$("#tip").tooltip('show'); // hideやtoggleもある
$("#tip").tooltip({animation:true});
◇オプション
          アニメーション (true, false)
animate
           表示位置 (top, bottom, left, right)
placement
          title属性が無いときの表示文字列
title
           どのタイミングでツールチップを出すか(hover, click, focus, manual)
triger
```

### ■ 11. 吹き出し

#### ●HTML

<a href="#" class="btn" rel="popover" title="タイトル" data-content="ここが内容になります" id="popover"> ポップオーバー</a>

```
● JavaScript
                                                               ここが内容になります
$("#popover").popover('show'); // hide.toggleも
$("#popover").popover({animation:true}); // オプション付き
```

#### ◇オプション

アニメーション (true, false) animate placement 表示位置 (top, bottom, left, right) title属性が無いときの表示文字列 title triger どのタイミングでツールチップを出すか (hover, click, focus, manual)

## ■ 12. タブパネル

Home Profile Messages Settings

ホーム

```
<a href="#home" data-toggle="tab">Home</a>//i>
 <a href="#profile" data-toggle="tab">Profile</a>
 </a> href="#messages" data-toggle="tab">Messages</a>
 <a href="#settings" data-toggle="tab">Settings</a>//i>
\langle u \rangle
```

```
<div class="tab-content">
 <div class="tab-pane active" id="home">ホーム</div>
 <div class="tab-pane" id="profile">プロフィール</div>
 <div class="tab-pane" id="messages">メッセージ</div>
 <div class="tab-pane" id="settings">設定</div>
</div>
```

※nav-tabs以外にnav-pills, nav-listがある。nav-stackedを付けると縦のメニューに。

```
■ 13. カルーセル
<div id="myCarousel" class="carousel slide">
 <div class="carousel-inner">
   <div class="active item"><img src="1.jpg"></div>
   <div class="item"><img src="2.jpg"></div>
   <div class="item"><img src="3.jpg"></div>
 </div>
 <!-- 左右コントロール-->
  <a class="carousel-control left" href="#myCarousel"
data-slide="prev">‹</a>
 <a class="carousel-control right" href="#myCarousel" data-slide="next">&rsaquo;</a>
```

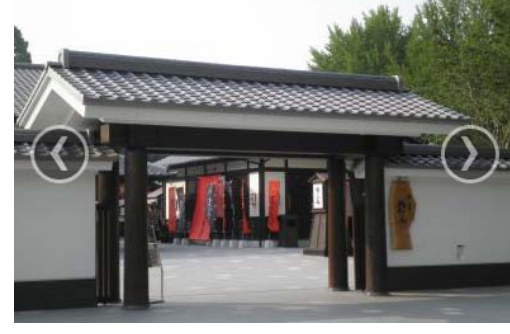